HITIT ÜN VERS TES MÜHENDISLIK FAKÜLTES

Veri Tabanı Yönetim Sistemleri

# >içindekiler

| 1.  | Veri Tabanı Temel Kavramları<br>Doç. Dr. ABDULKAD R ÖZDEM R                                           | <u>4</u>   |
|-----|----------------------------------------------------------------------------------------------------|------------|
| 2.  | Veri Tabanı ve Normalizasyon<br>Doç. Dr. ABDULKAD R ÖZDEM R                                           | <u>24</u>  |
| З.  | Veri Tabanı Araçlarını <mark>n Kurulumunu Yapmak</mark><br>Dr. Ö. r. Üyesi SERDAR AYDIN               | <u>43</u>  |
| 4.  | Tabloları Olu turmak ve Özelliklerini Belirlemek<br>Dr. Ö r. Üyesi SERDAR AYDIN                       | <u>67</u>  |
| 5.  | TSQL ile Veri Tabanı ve Tabloları Olu turmak, Özelliklerini Belirlemek<br>Dr. Ö r. Üyesi SERDAR AYDIN | <u>91</u>  |
| 6.  | Sorgu Olu turmak ve Çe itlerini Kullanmak-1<br>Dr. Ö r. Üyesi S NAN KUL                               | <u>112</u> |
| 7.  | Sorgu Olu turmak ve Çe itlerini Kullanmak-2<br>Dr. Ö. r. Üyesi S NAN KUL                              | <u>136</u> |
| 8.  | Sorgu Olu turmak ve Çe itlerini Kullanmak - 3<br>Dr. Ö r. Üyesi S NAN KUL                             | <u>157</u> |
| 9.  | Sorgu Olu turmak ve Çe itlerini Kullanmak - 4<br>Ar . Gör. YAKUP BAYO LU                              | <u>180</u> |
| 10. | li kili Tablolar ile Sorgu Hazırlamak<br>Ar . Gör. YAKUP BAYO LU                                      | <u>203</u> |
| 11. | Görüntü (VIEW), Store Prosedür ve Fonksiyonlar<br>Ar . Gör. YAKUP BAYO LU                             | <u>223</u> |
| 12  | Veri Tabanı Yönetimi Yapmak<br>Dr. Ö r. Üyesi AHMET KAM L KABAKU                                      | <u>248</u> |
| 13. | Veri Tabanı Güvenli ini Sa lamak<br>Dr. Ö r. Üyesi AHMET KAM L KABAKU                                 | <u>271</u> |
| 14. | Veri Tabanında Yedekleme ve Geri Yükleme<br>Dr. Ör. Üyesi AHMET KAM L KABAKU                          | <u>291</u> |

# SORGU OLUŞTURMAK VE ÇEŞİTLERİNİ KULLANMAK -4

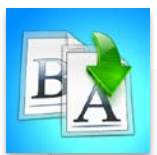

- Tabloya Satır Ekleme
  - INSERT Deyimi
- NULL Değer Ekleme
- Bir Diğer Tablo Kullanarak Yeni Satır Ekleme
  - SELECT ... INTO ... FROM Deyimi

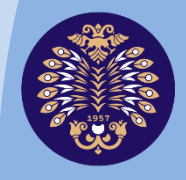

Atatürk Üniversitesi Açıköğretim Fakültesi

# VERİ TABANI YÖNETİM SİSTEMLERİ Arş. Gör. Yakup BAYOĞLU

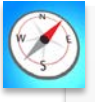

HEDEFLER

**ÇİNDEKİLER** 

- Bu üniteyi çalıştıktan sonra;
- Tabloya satır eklemeyi,
- NULL değer eklemeyi,
- Ekleme işlemindeki kısıtları ve dikkat edilmesi gereken durumları öğrenebileceksiniz.

ÜNİTE

© Bu ünitenin tüm yayın hakları Atatürk Üniversitesi Açıköğretim Fakültesi'ne aittir. Yazılı izin alınmadan ünitenin tümünün veya bir kısmının elektronik, mekanik ya da fotokopi yoluyla basımı, yayımı, çoğaltımı ve dağıtımı yapılamaz.

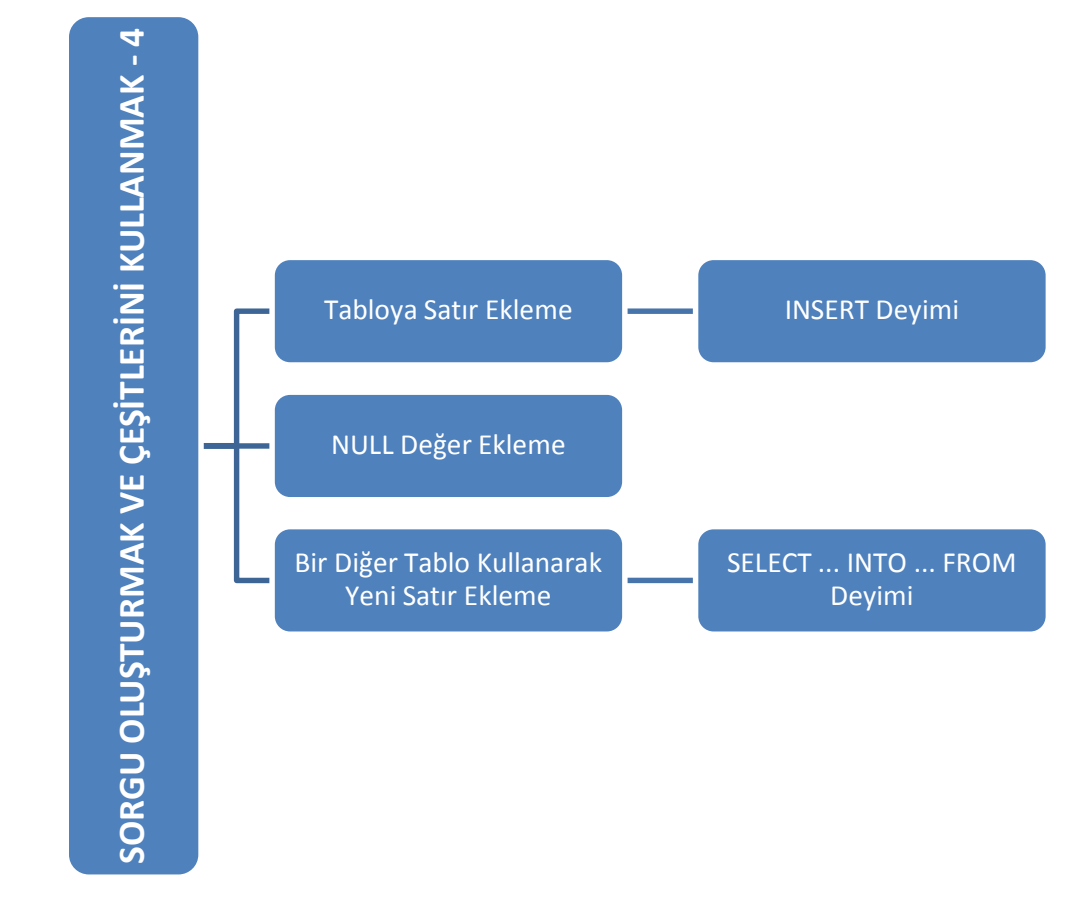

# Giriş

Önceki birkaç ünite boyunca veri tabanından çeşitli sorgulamalar yapmayı ve veriler üzerinde analiz yapmayı öğrendik. Tablo(lar) üzerinde bu tür sorgulama ve analizlerin yapılabilmesi için tablolarda veri olmalıdır, aksi halde sorgular boş dönecektir. Bu ünitede tablolara nasıl veri ekleneceğini işleyeceğiz.

Tablolara veri eklemek için INSERT INTO' komutu kullanılır. Genel kullanımı "INSERT INTO Tablo Adı (Sütun1, Sütun2, Sütun3, ...) VALUES (Değer1, Değer2, Değer3, ...)" şeklindedir. Tabloya eklenecek verileri kendimiz yazabileceğimiz gibi ekleme yapılacak olan tablo veya veri tabanındaki diğer tablolardaki, hatta sunucu üzerindeki başka bir veri tabanına ait olan tablolardaki verileri kullanarak da ekleme yapılabilir. Tabloya aynı anda tek bir satır veya birden çok satır eklenebilir fakat aynı anda sadece tek bir tabloya ekleme yapılabilir. Tabloya veri eklerken veri tiplerine ve veri sırasına dikkat edilmelidir. Tabloya veri eklenirken tüm sütunlara veri girilmesi zorunlu değildir. Fakat NULL değer kabul edilmeyen sütunlara mutlaka veri girilmelidir. Tablodaki birincil anahtar sütunlara veri girilmez, bu sütunların değeri ekleme esnasında SQL Server tarafından otomatik olarak oluşturulur. Aynı şekilde tablodaki hesaplanmış sütunların da içeriği SQL Server tarafından oluşturulacağı için bu sütunlara da veri girilmez. Yabancı anahtar sütunlar için belirtilen değerlerin hedef tabloda bir karşılığı bulunmalıdır. Bir tabloya eklenen en son Id değerine ihtiyaç duyulduğunda @@IDENTITY sistem değişkeni veya IDENT CURRENT() Fonksiyonu kullanılabilir. Ünite boyunca veri eklemenin çeşitli yöntemlerini ve veri eklerken dikkat edilmesi gereken hususları ve bazı özel durumları inceleyeceğiz.

## TABLOYA SATIR EKLEME

### **INSERT** Deyimi

Tabloya veri (satır) eklemek için 'INSERT INTO' komutu kullanılır. (Gözüdeli, 2012). Genel kullanımı aşağıdaki gibidir:

#### INSERT INTO Tablo\_Adı

```
(
    Sütun1,
    Sütun2,
    Sütun3,
    [...]
)
VALUES
(
    Değer1,
    Değer2,
    Değer3,
    [...]
)
```

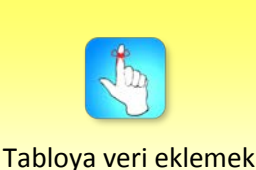

için INSERT komutu kullanılır. 'INSERT INTO' deyiminden sonra tablo adı ve parantez içerisinde veri girilecek olan sütunlar yer alır. 'VALUES' deyiminden sonra yine parantez içerisinde ilgili sütunlara girilecek olan değerler yer alır.

Örnek veri tabanındaki Birey tablosunun ilk 10 kaydına bakalım:

```
SELECT TOP 10

*

FROM

Birey

ORDER BY

ID
```

|    | Results | Messages    |         |           |          |          |           |
|----|---------|-------------|---------|-----------|----------|----------|-----------|
|    | ID      | TcNo        | Adi     | Soyadi    | AnneAdi  | Baba Adi | Cinsiyeti |
| 1  | 2       | 12312312312 | Hidayet | Çölkusu   | Ayse     | Yusuf    | Erkek     |
| 2  | 3       | 35462349764 | Taha    | Bayram    | Fatma    | Ali      | Erkek     |
| 3  | 4       | 79854631320 | Ayse    | Yildiz    | Hayriye  | Cihan    | Kiz       |
| 4  | 5       | 54678431348 | Nazli   | Yasar     | Neslihan | Enver    | Kîz       |
| 5  | 6       | 65874110244 | Erkan   | Toprak    | Hatice   | Cihad    | Erkek     |
| 6  | 7       | 78984654164 | AHMET   | Akan      | Özlem    | Samet    | Erkek     |
| 7  | 8       | 98971354212 | Mustafa | Toroman   | Irem     | Yusuf    | Erkek     |
| 8  | 9       | 38312472124 | Selmani | Hatipoglu | Meltem   | Musa     | Erkek     |
| 9  | 10      | 78974564762 | Samet   | Öztürk    | Yasemin  | Murat    | Erkek     |
| 10 | 11      | 74547984626 | Nazife  | Kibar     | Aynur    | Burak    | Kiz       |

Şekil 9.1. Birey Tablosundaki İlk On Kayıt

Şimdi Birey tablosuna yeni bir satır ekleyelim:

```
INSERT INTO Birey
(
     TcNo,
     Adi,
     Soyadi,
     AnneAdi,
     BabaAdi,
     Cinsiyeti
)
VALUES
(
     '12332112332',
     'Ali',
     'Demir',
     'Özge',
     'Emre',
     'Erkek'
)
```

Yukarıdaki örnekte Birey tablosuna 'Ali Demir' isimli, anne adı 'Özge', baba adı 'Emre', T.C. kimlik numarası '12332112332' olan erkek bir birey eklemiş olduk.

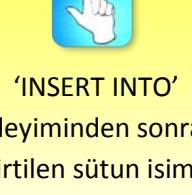

deyiminden sonra belirtilen sütun isimleri ile 'VALUES' deyiminden sonra yazılan değerler aynı sırada olmalıdır.

| Ī |   | Results | Messages    |     |        |         |         |           |
|---|---|---------|-------------|-----|--------|---------|---------|-----------|
| l |   | ID      | TcNo        | Adi | Soyadi | AnneAdi | BabaAdi | Cinsiyeti |
|   | 1 | 52      | 12332112332 | Ali | Demir  | Özge    | Emre    | Erkek     |

Şekil 9.2. Birey Tablosuna En Son Eklenen Kayıt

Not: 'INSERT INTO' deyiminden sonra belirtilen sütun isimleri ile 'VALUES' deyiminden sonra yazılan değerler *aynı sırada* olmalıdır.

Şimdi, az önce Birey tablosuna eklediğimiz 'Ali Demir' isimli kişi için Kamu Yönetimi bölümüne öğrenci kaydı ekleyelim. Bunun için Ogrenci\_Bolum tablosuna ekleme yapmamız gerekecek:

```
INSERT INTO Ogrenci_Bolum
(
    Birey_ID,
    Birim_ID,
    OgrenciNo,
    KayitTarihi,
    OgrenimYili
)
VALUES
(
    52, -- Ali Demir'in Birey ID'si
    5, -- Kamu Yönetimi'nin Birim_ID'si
     '130303555', -- Öğrenci No
     '2013-09-08', -- Kayıt Tarihi
    1
)
```

Yukarıda Ali Demir (52) için Kamu Yönetimi (5) bölümüne öğrenci numarası '130303555' ve kayıt tarihi '2013-09-08' olan 1. sınıf öğrencisi kaydı eklemiş olduk. 'INSERT INTO ... VALUES' kalıbında 'VALUES' yerine 'SELECT' deyimi de kullanılabilir. Bir önceki örneğimizi 'SELECT' deyimi ile yeniden yazalım:

```
INSERT INTO Ogrenci_Bolum
(
    Birey_ID,
    Birim_ID,
    OgrenciNo,
    KayitTarihi,
    OgrenimYili
)
SELECT
    52, -- Ali Demir'in Birey_ID'si
    5, -- Kamu Yönetimi'nin Birim_ID'si
    '130303555', -- Öğrenci No
    '2013-09-08', -- Kayıt Tarihi
    1
```

Veri girişi için değerler yazılırken karakter veya tarih veri tipindeki sütunların değerleri tek tırnak içerisinde yazılmalıdır. Not: veri girişi için değerler yazılırken karakter veya tarih veri tipindeki sütunların değerleri tek tırnak içerisinde yazılmalıdır.

Veri girişi yapacağımız tablonun (birincil anahtar olan sütunlar hariç) tüm sütunlarına birden veri girişi yapılacaksa eğer tablo adından sonra sütunlar belirtilmeden de ekleme işlemi yapılabilir. Bir önceki örneğimizde birincil anahtar olan ID sütunu hariç tüm sütunlara veri girişi yapmıştık, aynı işlemi aşağıdaki kod ile de gerçekleştirebiliriz:

```
INSERT INTO Ogrenci_Bolum
SELECT
52, -- Ali Demir'in Birey_ID'si
5, -- Kamu Yönetimi'nin Birim_ID'si
'130303555', -- Öğrenci No
'2013-09-08', -- Kayıt Tarihi
1
```

Tabloya aynı anda birden fazla satır eklememiz de mümkündür; bunun için 'UNION [ALL]' deyimi kullanılır. Birey tablosuna Yusuf ve Yeliz isimli iki kardeşin kayıtlarını aynı anda ekleyelim:

```
INSERT INTO Birey
SELECT
     '47852147852'
     'Yusuf',
     'Yerli',
     'Emine',
     'Mehmet',
     'Erkek'
UNION [ALL]
SELECT
     '12365478963',
     'Yeliz',
     'Yerli',
     'Emine',
     'Mehmet',
     'Kız'
```

'UNION' deyimi ile (SQL Server'in müsaade ettiği limiti aşmamak kaydı ile) dilediğimiz kadar select ifadesini birleştirip tek bir insert deyimi ile aynı anda ekleme yapabiliriz.

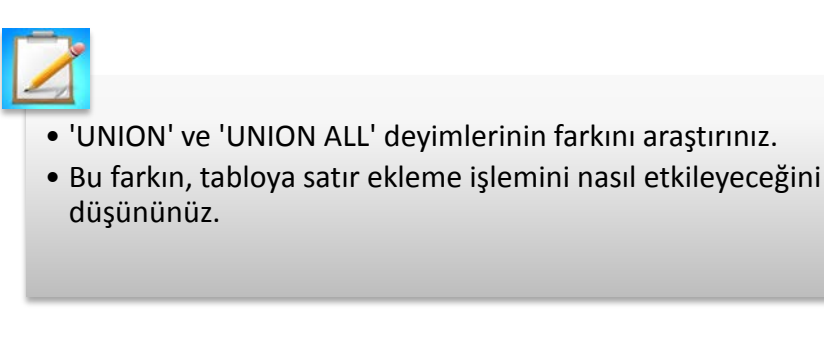

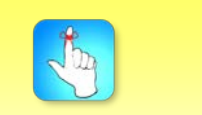

Aynı anda sadece bir tabloya ekleme işlemi yapılabilir.

**Bireysel Etkinlik** 

Not: Aynı anda sadece bir tabloya ekleme işlemi yapılabilir.

Tabloya yeni bir satır eklerken tüm sütunlar için veri eklemek zorunda değiliz. Örneğin bir öğrenci otomasyon sisteminde öğrenciler için, ilk olarak ön kayıt alındığını ve kesin kayıt yapıldıktan sonra kayıt tarihinin oluşturulduğunu düşünelim. Bu durumda ön kayıt alınırken Ogrenci\_Bolum tablosuna ekleme işlemi aşağıdaki gibi olacaktır:

```
INSERT INTO Ogrenci_Bolum
(
    Birey_ID,
    Birim_ID,
    OgrenciNo,
    OgrenimYili
)
SELECT
    52, -- Ali Demir'in Birey_ID'si
    5, -- Kamu Yönetimi'nin Birim_ID'si
    '130303555', -- Öğrenci No
    1
```

Dikkat ederseniz yukarıdaki ekleme işleminde sütunları belirtirken KayitTarihi sütununu belirtmedik ve dolayısıyla değerler kısmında da kayıt tarihini yazmadık, KayitTarihi sütunu bu ekleme işleminden sonra NULL (boş) kalacaktır.

|   | Results | 🚹 Mes    | sages    |           |              |              |
|---|---------|----------|----------|-----------|--------------|--------------|
|   | ID      | Birey_ID | Birim_ID | OgrenciNo | Kayit Tarihi | Ogrenim Yili |
| 1 | 21      | 52       | 5        | 130303555 | NULL         | 1            |

Şekil 9.3. Kayıt Tarihi Olmadan Veri Eklemek

Not: Değeri SQL Server tarafından oluşturlan birincil anahtar durumundaki sütuna veri girişi yapılmaz (\*), bu sütun(lar)ın alacağı (sıradaki benzersiz) değer SQL Server tarafından otomatik olarak oluşturulur ve sütuna atanır. (Petkovic, 2006).

İlk örneğimizde Birey tablosuna yeni bir satır eklerken veri girişi yapılacak sütunların içerisinde birincil anahtar olan ID sütununu belirtmedik fakat ekleme işleminden sonra gördük ki ID sütununa de değer (52) SQL Server tarafından eklendi. Değeri SQL Server tarafından otomatik olarak üretilen birincil anahtar sütununa veri eklemeye çalışılması SQL Server'in hata döndürmesine sebep olur. Bu hatanın bir örneği aşağıda gösterilmiştir.

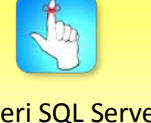

Değeri SQL Server tarafından oluşturlan birincil anahtar durumundaki sütuna veri girişi yapılmaz (\*).

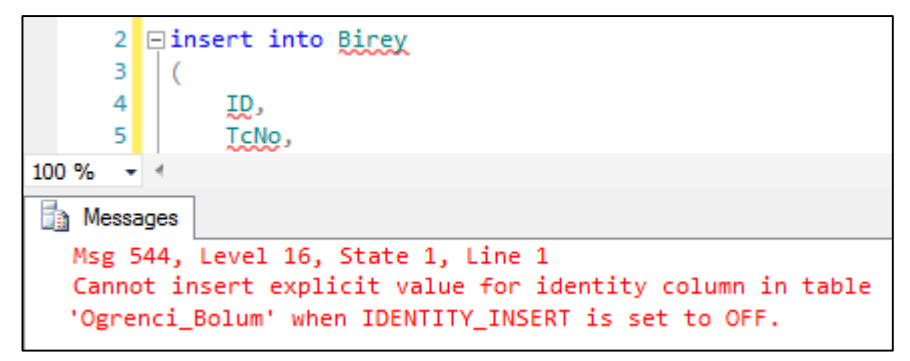

Şekil 9.4. Değeri SQL Server Tarafından Otomatik Olarak Üretilen Birincil Anahtar Sütununa Veri Eklenmeyeceğine Dair Hata Uyarısı

Veri ekleme işleminde eklenen verilerin veri tipininin tablonun sütun veri tipleri ile uyumlu olması gerekir. Örneğin Ogrenci\_Bolum tablosuna ekleme yaparken tarih veri tipindeki KayitTarihi sütununa tamsayı bir değer eklersek şekil 9.5.teki hatayı alırız:

```
INSERT INTO Ogrenci Bolum
(
    Birey_ID,
    Birim ID,
    OgrenciNo,
    KayitTarihi,
    OgrenimYili
VALUES
(
    52, -- Ali Demir'in Birey_ID'si
    5,
         -- Kamu Yönetimi'nin Birim ID'si
     '130303555', -- Öğrenci No
              -- Kayıt Tarihi
    2013,
    1
)
 B Messages
   Msg 206, Level 16, State 2, Line 24
   Operand type clash: int is incompatible with date
```

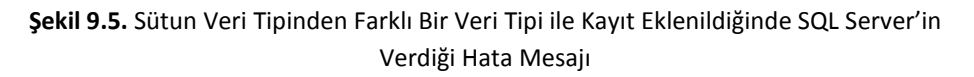

Dikkate alınması gereken bir diğer husus da yabancı anahtar sütunlarına girilen değerlerin referans tabloda bir karşılığının olması gerektiğidir. Ogrenci\_Bolum tablosundaki Birey\_ID sütunu Birey Tablosundaki ID sütununa, Birim\_ID sütunu da Birim tablosundaki ID sütununa yabancı anahtar olduğu için Birey\_ID ve Birim\_ID sütunlarına eklenen verilerin ilgili tablolarda karşılığı olması gerekmektedir. Bir önceki örneğimizde Birey\_ID sütunu için 52 değerini değil de 525 değerini girmiş olsa idik Birey tablosunda 525 ID değerine sahip bir kayıt olmadığı için SQL Server hata verecekti:

```
INSERT INTO Ogrenci_Bolum
(
    Birey_ID,
    Birim_ID,
    OgrenciNo,
    OgrenimYili
)
SELECT
    525, -- Ali Demir'in Birey_ID'si
    5, -- Kamu Yönetimi'nin Birim_ID'si
    '130303555', -- Öğrenci No
    1
```

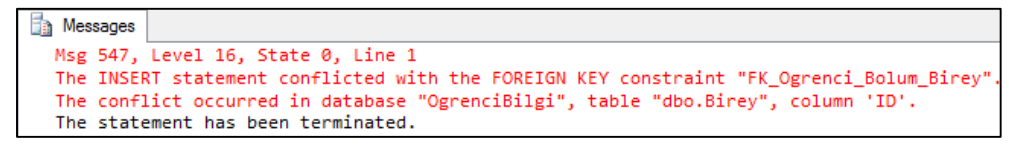

Şekil 9.6. Yabancı Anahtar Bir Sütuna Referans Tabloda Karşılığı Olmayan Bir Değer Girildiğinde SQL Server'in Verdiği Hata

Satır ekleme işleminde dikkat edilmesi gereken bir diğer husus hesaplatılmış sütunlara veri eklenemeyeciğidir. Üniversite akademik takvim bilgilerini tutmak üzere AkademikYil isimli bir tablo oluşturalım:

```
CREATE TABLE AkademikYil
```

```
(
     ID
                   INT IDENTITY,
     BaslangicYili INT NOT NULL,
     BitisYili
                   AS BaslangicYili + 1,
     AkademikYilAdiAS
                        CAST(BaslangicYili AS
VARCHAR(4))
                        + ' - '
                        + CAST(BaslangicYili + 1 AS
VARCHAR(4))
                        + ' Akademik Yılı',
     BaslangicTarihi
                        DATE NULL,
     BitisTarihi
                        DATE NULL
)
```

Yukarıdaki AkademikYil tablosunda, BitisYili ve AkademikYilAdi kolonları BaslangicYili sütunundan türetilmektedir (hesaplanmaktadır). BaslangicYili sütununa 2013 değeri girelim ve diğer sütunların alacağı değerleri görelim:

```
INSERT INTO AkademikYil
(
    BaslangicYili,
    BaslangicTarihi,
    BitisTarihi
)
SELECT
    2013,
    '2013-09-23',
    '2014-09-21'
```

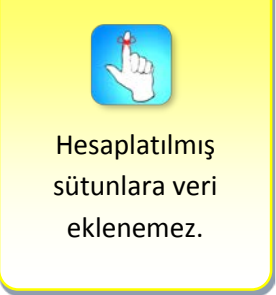

#### SELECT \* FROM AkademikYil

|   | Result | s 🛅 Messag            | es        |                           |                  |             |
|---|--------|-----------------------|-----------|---------------------------|------------------|-------------|
|   | ID     | <b>Baslangic</b> Yili | BitisYili | AkademikYilAdi            | Baslangic Tarihi | BitisTarihi |
| 1 | 1      | 2013                  | 2014      | 2013 - 2014 Akademik Yili | 2013-09-23       | 2014-09-21  |

Şekil 9.7. Hesaplatılmış Sütun Örneği

BaslangıcYili sütununa 2013 değeri girildiğinde Şekil 9.6.da görüldüğü gibi BitisYili sütununda 2014, AkademikYilAdi sütununda da '2013 - 2014 Akademik Yılı' değerleri oluştu (hesaplatıldı).

BitisYili ve AkademikYilAdi sütunları hesaplatılmış sütun oldukları için bu sütunlara veri girilmek istendiğinde SQL Server aşağıdaki hatayı döndürür.

```
🏠 Messages
  Msg 271, Level 16, State 1, Line 1
  The column "BitisYili" cannot be modified because it is either
  a computed column or is the result of a UNION operator.
```

Şekil 9.8. Hesaplatılmış Bir Sütuna Veri Eklemeye Çalışıldığında SQL Server'in Verdiği Hata

Tabloya yeni bir satır eklenirken tablo tasarımında NULL değer girilmesine izin verilmeyen sütunlar için mutlaka bir değer girilmelidir. Yukarıda AkademikYil tablosu oluşturulurken BaslangicYili sütunu bu şekilde tanımlanmış bir sütun olduğu için AkademikYil tablosuna satır ekleneceği zaman BaslangicYili sütununa mutlaka bir değer girilmelidir. Aksi takdirde SQL server aşağıdaki hata uyarısını verir:

```
🚹 Messages
  Msg 515, Level 16, State 2, Line 1
  Cannot insert the value NULL into column 'BaslangicYili', table 'OgrenciBilgi.dbo.AkademikYil
  column does not allow nulls. INSERT fails.
  The statement has been terminated.
```

Şekil 9.9. NULL Değer Girilmesine İzin Verilmeyen Bir Sütuna Veri Girilmeden Satır Eklemeye Çalışıldığında SQL Server'in Verdiği Hata Uyarısı

Tablo tasarımında varsayılan (default) değer belirtilmiş bir sütun var ise ve yeni satır ekleme işleminde bu sütun için bir değer girilmemiş ise sütunda NULL değer değil, varsayılan değer oluşur. Örnek olarak Ders tablosunda bool tipinde ZorunluMu isimli bir sütunun olduğunu ve varsayılan değerinin 'true' olduğunu varsayalım. Bu durumda Ders tablosuna yeni satır eklerken ZorunluMu sütunu için bir değer girilmişse eğer girilen değer, girilmemişse varsayılan değer (true) ZorunluMu sütununda oluşur. Bu şekilde yeni ders eklerken zorunlu mu, seçmeli mi olduğu bilinmeyen dersler zorunlu kabul edilerek eklenmiş olur.

#### **NULL Değer Ekleme**

Tabloya NULL değer ekleme iki şekilde gerçekleşebilir.

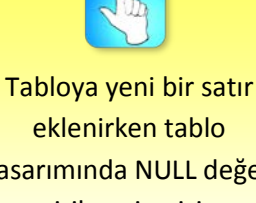

tasarımında NULL değer girilmesine izin verilmeyen sütunlar için mutlaka bir değer girilmelidir.

Birinci durum: Daha önce de belirtildiği üzere veri eklenirken 'INSERT INTO' deyiminden sonra belirtilmeyen sütunlara herhangi bir değer eklenmez, yani sütun içeriği NULL olur.

İkinci durum: Veri girilecek sütunlar belirtilirken NULL olması istenen sütun(lar) da dâhil edilir ve 'SELECT' kısmında bu sütunlar için NULL değeri yer alır. Daha önce Ogrenci\_Bolum tablosuna KayitTarihi sütunu NULL olacak şekilde veri eklemiştik ki o örnek birinci durum için uygun bir örnektir. Şimdi aynı ekleme işlemini ikinci durumda bahsettiğimiz şekilde yeniden yazalım:

```
INSERT INTO Ogrenci_Bolum
(
    Birey_ID,
    Birim_ID,
    OgrenciNo,
    KayitTarihi,
    OgrenimYili
)
SELECT
    52, -- Ali Demir'in Birey_IDsi
    5, -- Kamu Yönetimi'nin Birim_ID'si
    '130303555', -- Öğrenci No
    NULL, -- Kayıt Tarihi
    1
```

#### Bir Diğer Tablo Kullanarak Yeni Satır Ekleme

Şimdiye kadar tabloya eklediğimiz verileri hep değerleri kendimiz yazmak sureti ile gerçekleştirdik. Eklenecek verilerin başka bir tablo veya tablolardan getirilmesi de mümkündür. Hatta aynı sunucu üzerinde yer alan farklı bir veri tabanındaki tablolardan da getirilebilir.

Kullanici adında yeni bir tablo oluşturalım ve içerisine kullanıcı adları T.C. Kimlik numaraları, şifreleri de isim.soyisim formatında olacak şekilde her birey için veri ekleyelim:

```
CREATE TABLE Kullanici
(
    ID
              INT IDENTITY,
    BireyId
              INT,
    KullaniciAdi VARCHAR(50),
    Sifre
                   VARCHAR(50)
)
INSERT INTO Kullanici
SELECT
    ID,
    TcNo,
    Adi + '.' + Soyadi
FROM
    Birey
SELECT * FROM Kullanici
```

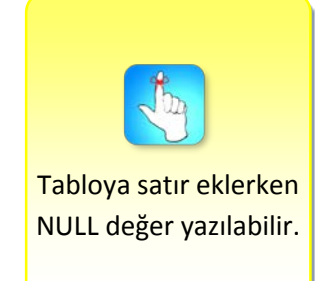

| Results 📑 Messages |   |         |              |                 |  |  |  |
|--------------------|---|---------|--------------|-----------------|--|--|--|
| ID                 |   | Bireyld | KullaniciAdi | Sifre           |  |  |  |
| 1                  | 1 | 2       | 12312312312  | Hidayet.Çölkusu |  |  |  |
| 2                  | 2 | 3       | 35462349764  | Taha.Bayram     |  |  |  |
| 3                  | 3 | 4       | 79854631320  | Ayse.Yildiz     |  |  |  |
| 4                  | 4 | 5       | 54678431348  | Nazli.Yasar     |  |  |  |
| 5                  | 5 | 6       | 65874110244  | Erkan.Toprak    |  |  |  |

Şekil 9.10. Kullanici Tablosunun İlk Beş Satırı

#### SELECT ... INTO ... FROM Deyimi

Kullanici tablosunda birtakım denemeler yapmak istersek ve verileri bozmamak için de denemeleri üzerinde yapmak için tablonun bir kopyasını almak istersek yazacağımız kod aşağıdaki gibi olacaktır.

```
CREATE TABLE KullaniciYedek
```

```
(
    ID INT,
    BireyId INT,
    KullaniciAdi VARCHAR(50),
    Sifre VARCHAR(50)
)
INSERT INTO KullaniciYedek
SELECT
    *
FROM
    Kullanici
```

Yukarıda önce KullaniciYedek isimli bir tablo oluşturduk, sonra bu tabloya Kullanıcı tablosundaki tüm satırleri ekledik. Sıfırdan bir tablo oluşturup içerisine veri ekleneceği zaman ne yapmamız gerektiğini yukarıdaki örnekte gördük. Fakat bu işlemi 'SELECT ... INTO ... FROM' komutu ile daha pratik bir şekilde gerçekleştirebiliriz. Bu komutun genel kullanımı aşağıdaki gibidir:

```
SELECT
sütun1,
sütun2
[...]
INTO
YeniTabloAdı
FROM
ReferansTabloAdı
```

SELECT ifadesinden sonra gelen sütunları içeren bir tablo oluşturulur ve select sorgusunun sonucu bu tabloya eklenir. Bir önceki örneğimizi yeniden yazalım:

```
SELECT
*
INTO
```

'SELECT ... INTO ... FROM' deyimi ile aynı anda tablo oluşturup içine satır(lar) eklenilebilir. KullaniciYedek FROM Kullanici

#### (\*) Birincil anahtar sütununa veri ekleme

Normâlde değeri SQL Server tarafından otomatik olarak üretilen birincil anahtar sütununa veri eklenmez. İstisnai bir durum olarak böyle bir birincil anahtar sütununa veri ekleme ihtiyacı duyarsak geçici olarak ilgili tablonun birincil anahtar sütununa veri eklemeyi aktifleştirebiliriz. Mesela bu ünitenin ilk örneğinde Birey tablosuna eklenilen Ali Demir'in kaydının (ID numarası 52 olan kayıt) tablodan silindiğini ama Birey tablosunun ID sütununa yabancı anahtar barındıran Ogrenci\_Bolum, Kullanici, Ogrenci\_Ders vs. gibi diğer tablolardaki Birey\_ID değeri 52 olan satırların hala mevcut olduğunu varsayalım. 'Ali Demir' kaydını yeniden eklenirse bir önceki seferde aldığı ID değerinden farklı bir ID değeri alacaktır ve bu durumda Ali Demir'e ait diğer tablolardaki kayıtlar, yeni eklenilen Ali Demir kaydı ile ilişkili olmayacaktır; çünkü diğer tablolarda yer alan 'Ali Demir'e ait bilgi içeren satırlarda Birey\_ID sütununun içeriği hâlâ 52 dir ama 'Ali Demir'in Birey tablosundaki ID değeri artık 52 değildir. Dolayısı ile silindikten sonra Birey tablosuna aynı bireyi yine eski birey\_ID ile yeniden eklemeye ihtiyacımız olabilir, bu durumda yazacağımız kod aşağıdaki gibi olacaktır:

#### SET IDENTITY\_INSERT Birey ON

```
INSERT INTO Birey
(
     ID,
     TcNo,
     Adi,
     Soyadi,
     AnneAdi,
     BabaAdi,
     Cinsiyeti
SELECT
(
     52,
     '12332112332',
     'Ali',
     'Demir',
     'Özge',
     'Emre',
     'Erkek'
)
```

#### SET IDENTITY\_INSERT Birey OFF

'SET IDENTITY\_INSERT Birey ON' komutu ile Birey tablosu için geçici olarak birincil anahtar sütununa veri eklemeye izin verilmiş oldu ve devamında 'Ali Demir' kaydı eski ID değeri (52) ile yeniden eklenmiş oldu. Son satırda yer alan

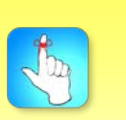

Bir tablo üzerinde geçici olarak ilgili tablonun birincil anahtar sütununa veri ekleme aktifleştirilebilir. 'SET IDENTITY\_INSERT Birey OFF' komutu ile Birey tablosuna geçici olarak verilmiş olan birincil anahtar sütununa veri ekleme izni kaldırılmış oldu.

Tablonun birincil anahtar sütununa veri ekleme özelliği aktif hâle getirildiği zaman, işlem bittikten hemen sonra bu özelliğin geri kapatılması unutulmamalıdır. Yukarıdaki kod, eklenmek istenen birincil anahtar değerinin tabloda yer alıp almadığından bağımsız olarak çalışır; yani Birey tablosunda hâlihazırda Birey\_ID değeri 52 olan bir satır var mıdır diye kontrol edilmeden çalışır. Dolayısı ile bu şekilde birincil anahtar sütununa veri eklerken çok dikkatli olmak gerekir. Zira Birey tablosunda aynı Id değerinin birden fazla kere bulunması diğer tablolarla ilişki kurarken sorun teşkil edecektir.

#### @@IDENTITY değişkeni

@@IDENTITY bir sistem değişkenidir ve veri tabanına en son eklenen birincil anahtar değerini içinde barındırırır.

Bazen bir tabloya bir satır veri ekledikten sonra, son eklenen bu satırdaki kayıt için kullanılan Id değerinin bilinmesine ihtiyaç olabilir. Örneğin bir Öğrenci Bilgi Sistemine yeni bir öğrenci kaydı eklediğimizi düşünelim. Öğrencinin kaydı sisteme eklenirken farklı tablolara kayıtlar eklenecektir. Öncelikle kişinin özlük bilgilerinin yer aldığı Birey tablosuna kayıt eklenecektir. Akabinde de Ogrenci\_Bolum tablosuna bu yeni öğrenci için kayıt eklenecektir. Ogrenci\_bolum tablosuna kayıt eklenirken öğrencinin Birey tablosundaki Birey\_Id değeri bilinmelidir. İşte bu noktada @@Identity sistem değişkeni kullanılabilir. Bu ünitenin başlarında Ali Demir isimli bir öğrenciyi önce Birey tablosuna eklemiş ve akabinde de Ali Demir için Ogrenci\_Bolum tablosuna veri eklemiştik. Bu işlemi aşağıdaki gibi yapabiliriz:

```
INSERT INTO Birey
(
     TcNo,
     Adi,
     Soyadi,
     AnneAdi,
     BabaAdi,
     Cinsiyeti
VALUES
     '12332112332',
     'Ali',
     'Demir',
     'Özge',
     'Emre',
     'Erkek'
)
INSERT INTO Ogrenci Bolum
(
     Birey_ID,
```

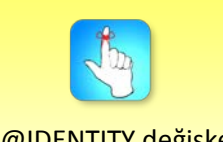

@@IDENTITY değişkeni veri tabanına en son eklenen birincil anahtar değerini tutar.

```
Birim_ID,
OgrenciNo,
KayitTarihi,
OgrenimYili
)
VALUES
(
  @@IDENTITY, -- Veri tabanına en son eklenen Id
değeri
    5, -- Kamu Yönetimi'nin Birim_ID'si
    '130303555', -- Öğrenci No
    '2013-09-08', -- Kayıt Tarihi
    1
)
```

Yukarıda Ali Demirin kaydı Birey tablosuna eklendi. Bu işlemin sonunda @@IDENTITY değişkeninde 52 değeri mevcuttur çünkü veri tabanında en son olarak Birey tablosuna veri eklenmiştir ve Birey tablosuna eklenen son ID değeri de 52 dir. Ogrenci\_Bolum tablosuna veri eklerken de Birey\_Id sütununa eklenecek değer olarak @@IDENTITY değişkeni kullanılmıştır.

#### IDENT\_CURRENT() Fonksiyonu

IDENT\_CURRENT() fonksiyonu parametre olarak tablo adı alır ve bu tabloya en son eklenen Id değerini döner.

@@IDENTITY değişkeninin sağladığı kolaylığı yukarıda gördük. Fakat
@@IDENTITY değişkeni her zaman istediğimiz sonucu vermeyebilir. Birey
tablosunda meydana gelen değişikliklerin (ekleme, silme ve güncelleme)
tetikleyiciler vasıtasıya Birey\_Log tablosunda tutulduğunu varsayalım. Bu durumda
Birey tablosuna bir kayıt eklendiğinde otomatik olarak Birey\_Log tablosuna da bir
kayıt eklenecektir. Dolayısı ile Birey tablosuna Ali Demir'in kaydı eklendikten
hemen sonra Birey\_Log tablosuna da bir kayıt eklenecektir. Bu durumda
@@IDENTITY değişkeninin içerisinde 52 yani Birey tablosuna en son eklenen Id
değeri değil, Birey\_Log tablosuna eklenen en son ID değeri yer alacaktır. Fakat bize
Birey\_log tablosuna eklenen en son Id değeri değil, Birey tablosuna eklenen en
son Id değeri lazımdır. İşte bu noktada IDENT\_CURRENT() fonksiyonu kullanılabilir.
IDENT\_CURRENT('Birey') bize Birey tablosuna en son eklenen Id değerini

```
INSERT INTO Birey
(
        TcNo,
        Adi,
        Soyadi,
        AnneAdi,
        BabaAdi,
        Cinsiyeti
)
VALUES
(
```

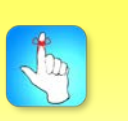

Belirli bir tabloya eklenen en son ID değeri IDENT\_CURRENT() fonksiyonu ile öğrenilebilir.

```
'12332112332',
     'Ali',
     'Demir',
     'Özge',
'Emre',
     'Erkek'
)
INSERT INTO Ogrenci_Bolum
(
     Birey_ID,
     Birim_ID,
     OgrenciNo,
     KayitTarihi,
     OgrenimYili
)
VALUES
(
     IDENT_CURRENT('Birey'), -- Birey tablosuna en son
eklenen ID değeri
                    -- Kamu Yönetimi'nin Birim_ID'si
     5,
     '130303555', -- Öğrenci No
     '2013-09-08', -- Kayıt Tarihi
     1
)
```

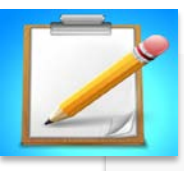

- Birey tablosuna:
  - 'INSERT INTO ... VALUES' kalıbını kulanarak yeni kayıt ekleyiniz.
  - 'INSERT INTO ... SELECT' kalıbını kulanarak yeni kayıt ekleyiniz.
  - Bazı sütunların içeriği NULL kalacak şekilde ekleme yapınız.
  - UNION deyimini kullanarak aynı anda birden fazla kayıt ekleyiniz.
  - Aynı değerleri içeren select ifadelerini 'UNION' deyimi ile birleştirerek ekleme yapınız.
- Aynı değerleri içeren select ifadelerini bu sefer 'UNION ALL' deyimi ile birleştirerek ekleme yapınız ve 'UNION' ile 'UNION ALL' deyimlerinin farkını gözlemleyiniz.
- Bir önceki adımda birey tablosuna eklediğiniz kişiler için Ogrenci\_Bolum tablosuna kayıtlar ekleyiniz.
- Birey tablosunun bir kopyasını oluşturunuz ve Birey tablosundaki tüm verileri oluşturduğunuz kopya tabloya ekleyiniz.
- Bir önceki adımda yaptığınız işlemleri 'SELECT ... INTO ... FROM' kalıbı kullanarak tekrarlayınız.
- Birincil anahtar sütununa ekleme yapmaya çalışınız ve SQL Server'in vereceği hatayı görünüz.
- Birincil anahtar sütununa ekleme yapmaya izin veriniz ve bir önceki adımdaki işlemi yapınız işiniz bitince az önce verdiğiniz birincil anahtar sütununa ekleme iznini kaldırınız.
- Az önce oluşturduğunuz yedek Birey tablosuna yeni bir (hesaplatılmış) sütun ekleyiniz ve bu sütun için veri eklemeye çalışınız ve SQL Server'in vereceği hatayı gözlemleyiniz.

Bireysel Etkinlik

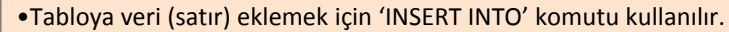

- •'INSERT INTO' komutunun genel kullanımı "INSERT INTO Tablo\_Adı (Sütun1, Sütun2, Sütun3, ...) VALUES (Değer1, Değer2, Değer3, ...)" şeklindedir.
- 'INSERT INTO' deyiminden sonra belirtilen sütun isimleri ile 'VALUES' deyiminden sonra yazılan değerler aynı sırada olmalıdır.
- •'INSERT INTO ... VALUES' kalıbında 'VALUES' yerine 'SELECT' deyimi de kullanılabilir.
- •Veri girişi için değerler yazılırken karakter veya tarih veri tipindeki sütunların değerleri tek tırnak içerisinde yazılmalıdır.

Ozet

- •Veri girişi yaparken girilen verilerin tipi, tablodaki sütun tipleri ile aynı olmalıdır.
- •Veri girişi yapacağımız tablonun (birincil anahtar olan sütunlar hariç) tüm sütunlarına birden veri girişi yapılacaksa eğer tablo adından sonra sütunlar belirtilmeden de ekleme işlemi yapılabilir.
- •Tabloya yeni bir satır eklerken tüm sütunlar için veri eklemek zorunlu değildir.
- •Tabloya aynı anda tek bir satır veya birden çok satır eklenebilir fakat aynı anda sadece tek bir tabloya ekleme yapılabilir.
- •Tabloya aynı anda birden çok satır eklemek için 'UNION [ALL]' deyimi kullanılır.
- •Tabloya eklenecek verileri kendimiz yazabileceğimiz gibi ekleme yapılacak olan tablo veya veri tabanındaki diğer tablolardaki, hatta sunucu üzerindeki başka bir veri tabanına ait olan tablolardaki verileri kullanarak da ekleme yapılabilir.
- Veri eklenirken 'INSERT INTO' deyiminden sonra belirtilmeyen sütunlara herhangi bir değer eklenmez, sütun içeriği NULL olur.
- •Veri eklenirken ilgili sütun değeri olarak NULL yazılarak da tabloya NULL değer ekleme işlemi gerçekleştirilebilir.
- •Tablo tasarımında NULL değer girilmesine izin verilmeyen sütunlar için mutlaka bir değer girilmelidir.
- •Tablodaki birincil anahtar durumundaki sütun(lar)a veri girişi yapılamaz (bu kuralın istisnası "Birincil anahtar sütununa veri ekleme" başlığı altında belirtildi); bu sütun(lar)ın alacağı değer SQL Server tarafından otomatik olarak oluşturulur ve sütuna atanır.
- •Birincil anahtar sütununa veri eklemeye çalışılması SQL Serverin hata döndürmesine sebep olur.
- Hesaplatılmış sütunlara veri eklenemez. Bu sütunların içeriği SQL Server tarafından otomatik olarak oluşturulur.

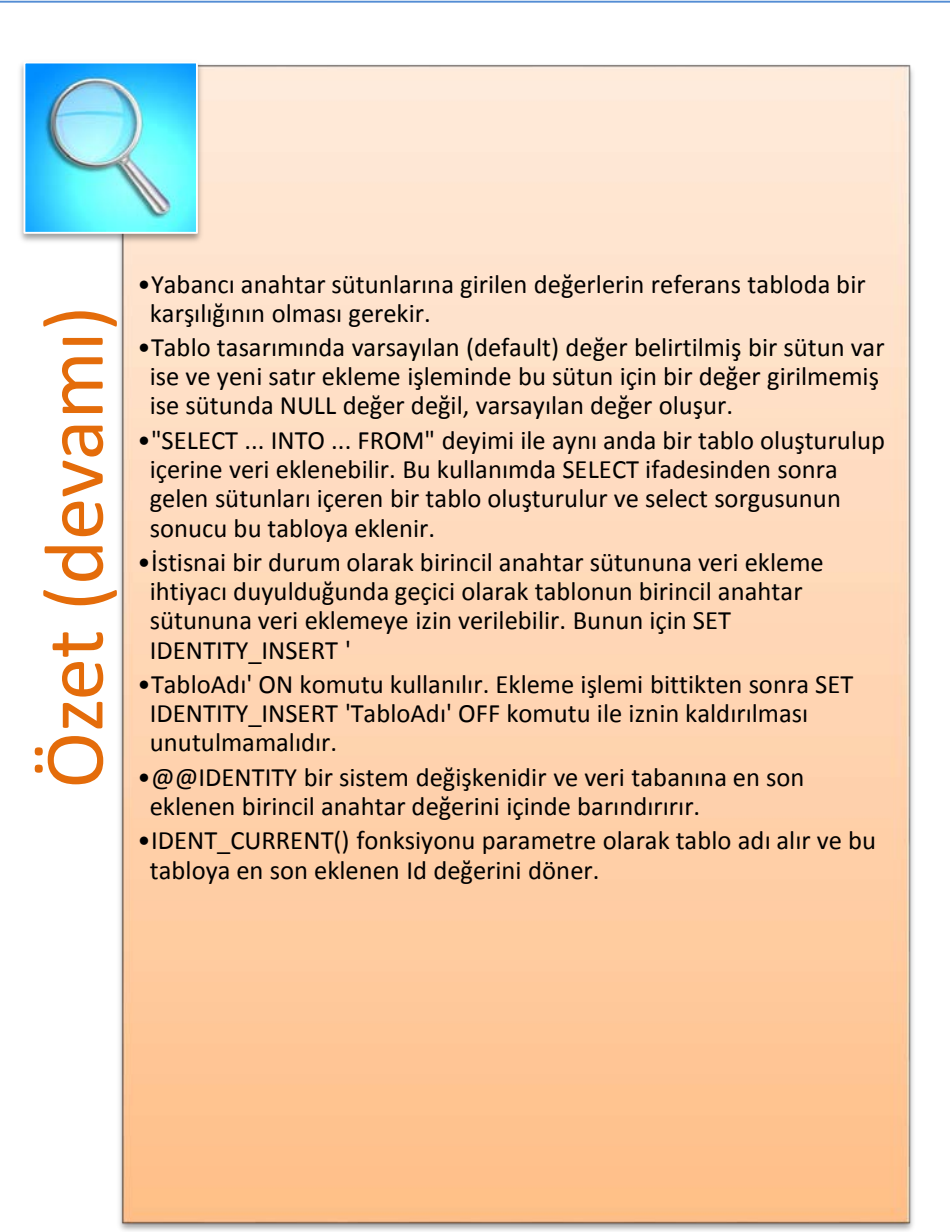

# DEĞERLENDİRME SORULARI

- 1. Tabloya veri eklemek için hangi komut kullanılır?
  - a) SELECT
  - b) INSERT
  - c) UPDATE
  - d) DELETE
  - e) TRUNCATE
- 2. Bir sorgu içerisinde aynı anda kaç farklı tabloya veri eklenebilir?
  - a) 1
  - b) 2
  - c) 256
  - d) 1024
  - e) Sınırsız
- 3. Tabloya değerleri kendimiz yazarak veri ekleme işleminde birden fazla satırın aynı anda eklenebilmesi için hangi komut kullanılır?
  - a) INNER JOIN
  - b) LEFT JOIN
  - c) RIGHT JOIN
  - d) CROSS JOIN
  - e) UNION

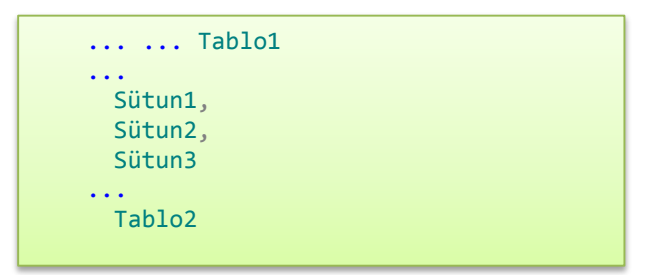

- 4. Bir tabloya, başka bir tablodaki verileri kullanarak ekleme işlemi yapan yukarıdaki kod içerisinde boş bırakılan yerlere sırası ile seçeneklerden hangisi gelmelidir?
  - a) SELECT INTO INSERT FROM
  - b) SELECT INSERT INTO FROM
  - c) INSERT INTO FROM SELECT
  - d) INSERT INTO SELECT FROM
  - e) INSERT SELECT INTO FROM

```
INSERT INTO Ogrenci_Bolum
(
    Birey_ID,
    Birim_ID,
    OgrenciNo,
    OgrenimYili
)
VALUES (52, 5, '130303555', 1)
```

- 5. Yukarıdaki kod ile Ogrenci\_Bolum tablosuna bir satır eklendikten sonra Ogrenci\_Bolum tablosunun birincil anahtar sütunu olan ID sütununun içeriği ne olur?
  - a) NULL değer yazılır.
  - b) Rasgele bir değer yazılır.
  - c) Herhangi bir değer yazılmaz.
  - d) Sıradaki benzersiz değer yazılır.
  - e) ID sütununa en son verilen değer yazılır.

```
INSERT INTO Ogrenci_Bolum
(
        Birey_ID,
        Birim_ID,
        OgrenciNo,
        OgrenimYili
)
SELECT 52, 5, '130303553', 1
UNION
SELECT 53, 6, '130303553', 1
UNION
SELECT 53, 7, '130303553', 1
```

- 6. Yukarıdaki kod ile Ogrenci\_Bolum tablosuna kaç satır eklenir?
  - a) 0
  - b) 1
  - c) 2
  - d) 3
  - e) 4

I. Hesaplatılmış sütuna veri eklenemez.

- II. Varsayılan değere sahip sütuna veri eklenemez.
- III. NULL veri kabul etmeyen sütun için değer yazılması zorunludur.
- Tabloya satır ekleme ile ilgili olarak aşağıdakilerin hangisi ya da hangileri yanlıştır?
  - a) Yalnız I
  - b) Yalnız II
  - c) Yalnız III
  - d) I ve II
  - e) II ve III

| Sütun1, |
|---------|
| Sütun2  |
|         |
| Tablo2  |
|         |
| Tablo1  |
|         |

- 8. Başka bir tablodaki verileri kullanarak ekleme işlemini, eklenecek olan tabloyu o anda oluşturarak yapan yukarıdaki kod içerisinde boş bırakılan yerlere sırası ile aşağıdakilerden hangisi gelmelidir?
  - a) SELECT INTO FROM
  - b) INSERT INTO FROM
  - c) INSERT SELECT FROM
  - d) SELECT INSERT FROM
  - e) INSERT INTO SELECT
- 9. **'SET IDENTITY\_INSERT Birey ON'** komutu Birey tablosu için ne yapar?
  - a) Tabloya veri eklenmesini engeller.
  - b) Tabloya veri eklenmesine izin verir.
  - c) Tablo için birincil anahtar sütununa veri eklenmesine izin verir.
  - d) Tablo için yabancı anahtar sütununa veri eklenmesine izin verir.
  - e) Tablo için hesaplatılmış sütununa veri eklenmesine izin verir.
    - I. 'INSERT INTO ... VALUES' kalıbında 'VALUES' yerine 'SELECT' deyimi kullanılabilir.
  - II. Yabancı anahtar sütunlarına girilen değerlerin referans tabloda bir karşılığının olması gerekir.
  - III. Tabloya yeni bir satır eklerken tüm sütunlar için veri eklemek zorunludur.
- 10. Tabloya veri ekleme ile ilgili olarak yukarıdakilerden hangisi ya da hangileri doğrudur?
  - a) Yalnız I
  - b) I ve II
  - c) I ve III
  - d) II ve III
  - e) I, II ve III

#### Cevap Anahtarı

1.b, 2.a, 3.e, 4.d, 5.d, 6.d, 7.b, 8.a, 9.c. 10.b

### YARARLANILAN KAYNAKLAR

Ekeleme Örnekleri (Transact-SQL) 03.06.2019 tarihinde http://technet.microsoft.com/trtr/library/dd776381%28v=sql.105%29.aspx adresinden erişildi.

Gözüdeli, Y. (2012). Yazılımcılar için SQL Server 2008 R2 & Veri tabanı Programlama, 5. Baskı, Ankara: Seçkin Yayıncılık

INSERT (Transact-SQL) 02.06.2019 tarihinde http://technet.microsoft.com/enus/library/ms174335%28v=sql.105%29.aspx adresinden erişildi.

INSERT (Transact-SQL) 02.06.2019 tarihinde http://technet.microsoft.com/trtr/library/ms174335%28v=sql.105%29.aspx adresinden erişildi.

INSERT Examples (Transact-SQL) 03.06.2019 tarihinde http://technet.microsoft.com/enus/library/dd776381%28v=sql.105%29.aspx adresinden erişildi.

Özhan, C. (2013). İleri Seviye T-SQL Programlama, 1. Baskı, İstanbul: KODLAB Yayınevi

Petkovic, D. (2006). Microsoft SQL Server, 1. Baskı, İstanbul: Alfa Yayınları